Kaip prisijungti ir naudotis e-pinigine.eu sistema tėvams

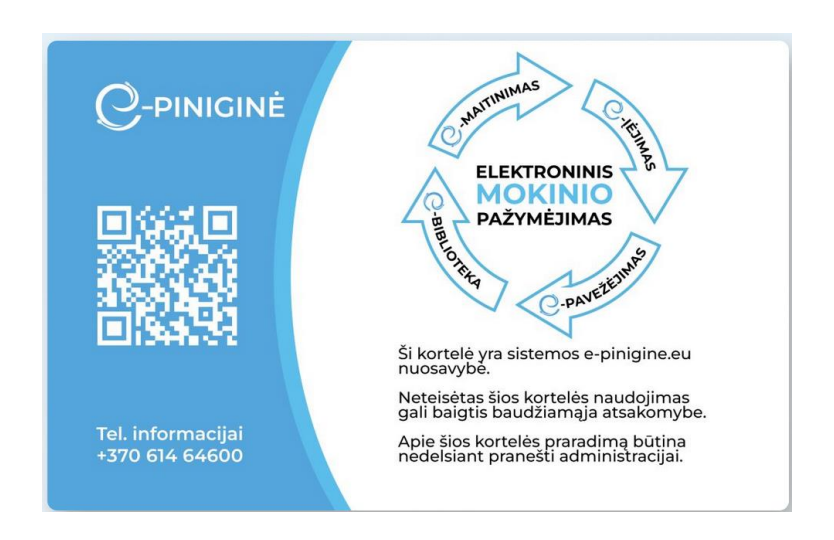

2024.06

## Registracija prie sistemos.

Atsidarykite interneto naršyklę, suveskite adresą <u>https://mano.e-pinigine.eu/</u>. Būsite nukreipti į puslapį, kuriame galėsite registruotis prie sistemos (pav. 1).

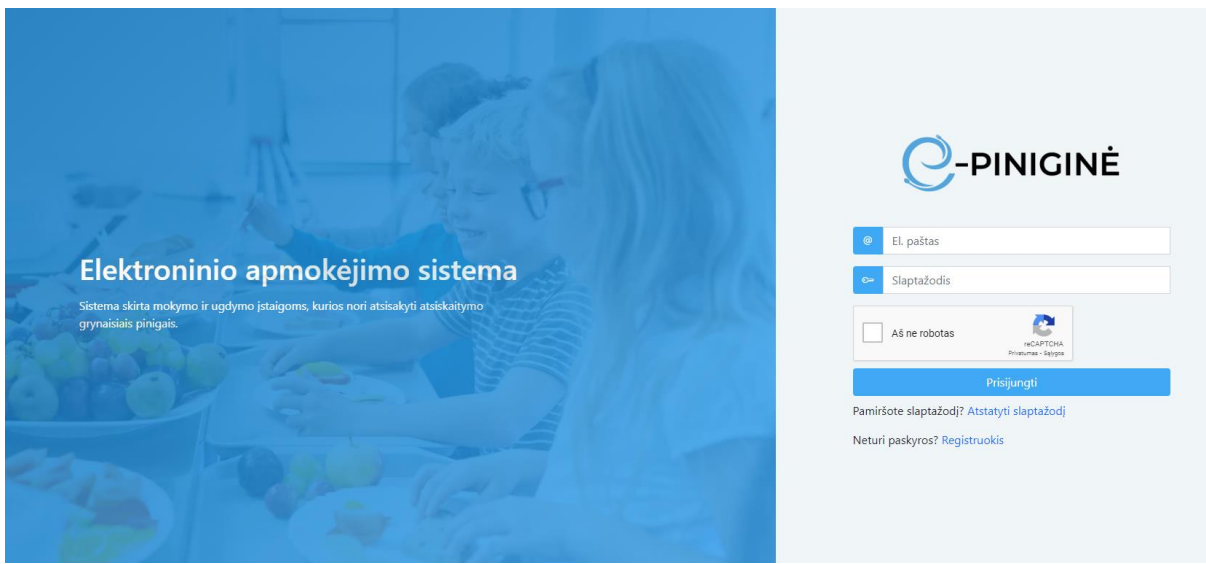

pav. 1

Paspauskite ant žodžio "Registruotis"

(O jeigu sistemoje turite jau sukurtą prisijungimą, įveskite savo prisijungimo vardą ir slaptažodį, bei pažymėkite, kad esate "Ne robotas") – po to spauskite mygtuką "Prisijungti".

Jeigu pirmą kartą vykdote registraciją prie sistemos, turite įvesti privalomus duomenis, kurių reikia žemiau esančiame lange ( pav. 2).

| C-MAITINIMAS<br>ELEKTRONNE VAIKO PIETŲ PLANAVINO SISTEMA<br>TĖVŲ REGISTRACIJA |
|-------------------------------------------------------------------------------|
| Vardas                                                                        |
| Pavardé                                                                       |
| El. paŝtas                                                                    |
| Telefono numeris (+3706XXXXXXX)                                               |
| Slaptažodis                                                                   |
| Pakartokite slaptažodj                                                        |
| Aš ne robotas                                                                 |
|                                                                               |

pav. 2

Teisingai suvedus pirminius duomenis, ir paspaudus mygtuką "Registruotis", tolimesniame žingsnyje Jūs turite pasirinkti kuriame rajone randasi mokykla, prie kurios norite užsiregistruoti. Tai matoma pav. 3:

| Pasirinkite įstaigą      | ×                                                            |
|--------------------------|--------------------------------------------------------------|
| Kauno raj.               |                                                              |
| Kauno m.                 |                                                              |
| Vilniaus m.              |                                                              |
| Lazdijų raj.             |                                                              |
| Kėdainių raj.            |                                                              |
| Vilkaviškio raj.         |                                                              |
| Šilutės raj.             |                                                              |
| Ukmergės raj.            |                                                              |
| Elektrénų raj.           |                                                              |
| Trakų raj.               |                                                              |
| Alytaus raj.             |                                                              |
| Molėtų raj.              |                                                              |
| Birštonas                |                                                              |
| Jeigu Jūsų įstaigos nėra | sąraše, tuomet jau esate užsiregistravęs sistemoje. Uždaryti |

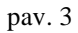

Paspaudus ant "rajono" – atvaizduojamos mokyklos, į kurias leistina registracija. Norint tęsti registraciją toliau, paspauskite ant Jums tinkamos mokyklos.

Pasirinkite įstaigą

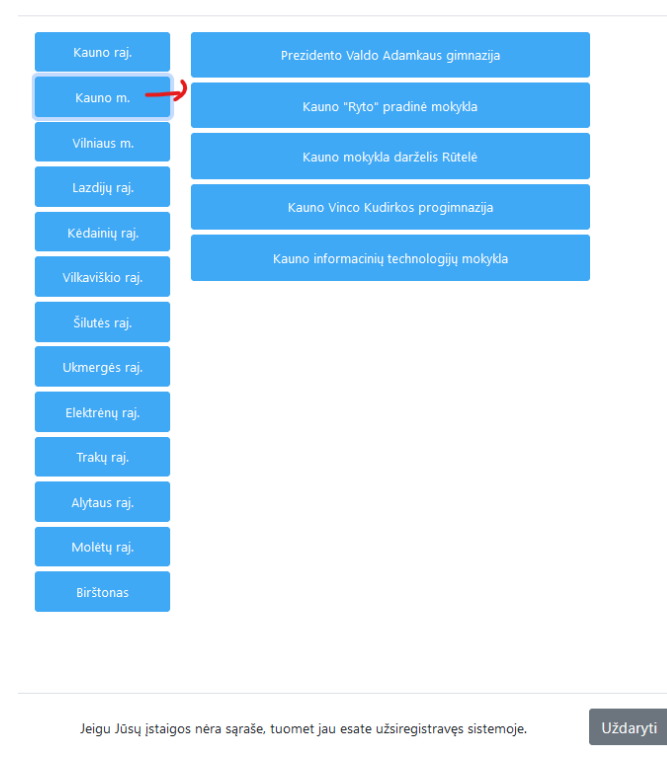

pav. 4

Jeigu tinkamos mokyklos neradote, tikėtina, kad :

- **Jūs toje mokykloje paskyrą jau turite** (pereikite prie instrukcijos punkto, kuriame aiškinama kaip pasikeisti slaptažodį, jeigu jį pamiršote)

arba

 toje mokykloje registracija negalima (norint užsiregistruoti į mokyklą, kurios nėra sąraše, rekomenduojame kreiptis į mokyklą arba dėl papildomos informacijos parašyti laišką į pagalba@emaitinimas.lt)

Pasirinkus tinkamą mokyklą, ekrane pamatysite pranešimą, kuris atvaizduojamas pav. 5:

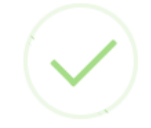

## Registracija beveik baigta

Jums buvo išsiųstas el. laiškas su registracijos patvirtinimo nuoroda.

Gerai

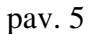

Po šio pranešimo gavimo – patikrinkite savo pašto dėžutę. Turėjote gauti laišką su tolimesne nuorodą ir veiksmais, kuriuos turite atlikti. Laiškas turi atrodyti panašiai taip( pav.6):

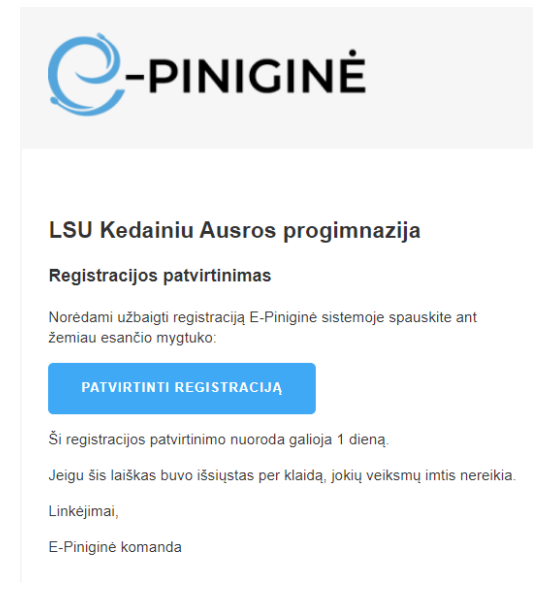

pav. 6

Toliau – ekrane paspauskite mygtuką "Patvirtinti registraciją". Ekrane Jums bus pateikta informacija – "Naudojimosi svetaine taisyklės, privatumo politika ir slapukų politika" (pav. 7).

|                                                                               | REGISTRACIJOS PATVIRTINIMAS                                                                                                    |  |  |
|-------------------------------------------------------------------------------|----------------------------------------------------------------------------------------------------|--|--|
|                                                                               | NAUDOJIMOSI SVETAINE TAISYKLĖS, PRIVATUMO POLITIKA IR SLAPUKŲ POLITIKA                                                                                                    |  |  |
| Internetinė sveta<br>adresas Marijam<br>registre, registro                    | <b>2022-10-27</b><br>ainė www.e-maitinimas.lt (toliau – Svetainė) yra administruojama UAB "EECO", juridinio asmens kodas 300507572, buveinės<br>polės g. 10, Garliava, (toliau – "Emaitinimas" arba Bendrovė). Duomenys apie Bendrovę kaupiami ir saugomi Juridinių asmenų<br>• tvarkytojas valstybės įmonė Registrų centras. Bendrovės PVM mokėtojo kodas LT100002048019.                  |  |  |
| Naudodamiesi S<br>nesutinkate su š<br>negalite.                               | ivetaine Jūs sutinkate su naudojimosi svetaine taisyklėmis, privatumo politika bei slapukų politika, kurias rasite žemiau. Jeigu<br>iomis taisyklėmis ir (ar) privatumo politika ir (ar) slapukų politika, deja, bet naudotis Svetaine ir joje teikiamomis paslaugomis                                                                                                    |  |  |
| Jeigu Jums iškilt<br>adresu pagalba(<br>operatoriai. Tuo a<br>tokią galimybę. | tų klausimų dėl naudojimosi svetaine taisyklių, privatumo politikos ar slapukų politikos, susisiekti su mumis galite el. pašto<br>@e-maitinimas.lt, telefonu +37066558597. Įprastai darbo dienomis nuo 9 iki 17 valandos į klausimus realiu laiku atsako<br>atveju, jeigu užklausos pateikimo metu laisvo operatoriaus nebus, galėsite palikti žinutę, į kurią atsakysime, kai tik turėsime |  |  |
|                                                                               | NAUDOJIMOSI SVETAINE TAISYKLĖS                                                                                                    |  |  |
| I. Bendrosio<br>1. Šios t                                                     | i <b>s nuostatos</b><br>taisyklės – tai rašytinis dokumentas, kuris laikomas sutartimi tarp "E-maitinimas" ir Jūsų (toliau – Lankytojas) dėl naudojimosi                                                                                                    |  |  |
| Sutinku su taisyklėmis                                                        |                                                                                                    |  |  |
| Patvirtinti registraciją                                                      |                                                                                                    |  |  |

pav. 7

Jas turite perskaityti, patvirtinti kad susipažinote ir sutinkate su jomis. Jeigu sutinkate su šiomis taisyklėmis – patvirtinkite registraciją.

(Visi, kas registruojasi prie sistemos ir patvirtina, sutinka su nustatytomis taisyklėmis bei politika, patvirtinimo informacija saugoma prie besiregistruojančiojo duomenų. Ši informacija saugoma, kad sistemoje būtų žinoma kada asmuo sutiko su sąlygomis.)

(Jeigu asmuo nesutinka su sąlygomis, deja jis negali tęsti registracijos ir naudotis sistemos galimybėmis)

 UŽREGISTRUOKITE SAVO VAIKUS:
 ×

 + Pridėti vaiką

 # Vaiko vardas
 Pavardė
 Gimimo data
 Klasė / grupė
 Ištrinti

 Išsaugoti vaikų duomenis
 Uždaryti

Patvirtinus registraciją –įveskite duomenis apie mokinius( savo vaikus):

kurių duomenis norite valdyti ( papildyti e-piniginės sąskaitą, matyti mokyklos atsiskaitymus už maistą naudojantis elektroniniu mokinio pažymėjimu, užsakyti maistą ( jeigu Jūsų mokyklos valgykloje tokia paslauga leistina) (pav.8).

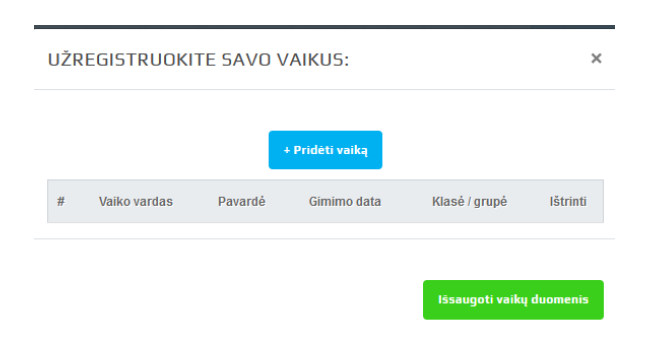

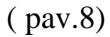

Spauskite mygtuką "pridėti vaiką". Jį paspaudus – bus atidaromas papildomas langas, kuriame turėsite įvesti privalomus laukus Jūsų ir mokinio/vaiko sąsajos sistemoje identifikacijai.

| VAIKŲ REGIST | RACIJA                                  |                       | ×    |
|--------------|-----------------------------------------|-----------------------|------|
|              | Vaiko vardas                            |                       |      |
|              | Laiko pavardė                           |                       |      |
|              | Gimimo data YYYY-MM-DD                  |                       |      |
|              | Pasirinkite klasę                       | ~                     |      |
|              | <ul><li>Vyras</li><li>Moteris</li></ul> |                       |      |
|              |                                         | + Pridėti vaiką Uždai | ryti |

( pav.9)

Įvedę vaiko informaciją ( pav.9), spauskite mygtuką "pridėti vaiką". Po šio paspaudimo Jūs būsite gražinti į Jūsų vaikų sąrašą ( kuris pavaizduotas pav.8).

Jeigu norite pridėti daugiau negu vieną vaiką, vėl ekrane (pav.8) spauskite mygtuką "pridėti vaiką", užpildykite jo informaciją.

Užregistravę visus savo vaikus, spauskite mygtuką "išsaugoti vaikų duomenis" (pav.10)

|   |              | •           | Pridėti vaiką |               |          |
|---|--------------|-------------|---------------|---------------|----------|
| # | Vaiko vardas | Pavardė     | Gimimo data   | Klasė / grupė | Ištrinti |
| • | pirmas test  | vaikas test | 2001-01-01    | ЗA            | 8        |
|   | antras test  | vaikas test | 2001-02-20    | 3C            | 8        |

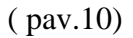

Visa užregistruota informacija apie vaikus persiunčiama ir mokyklos e-piniginės administratoriui, kuris priima sprendimą dėl vaikų ir tėvų aktyvacijos.

Po tėvo registracijos – tėvo paskyra aktyvuojama iš karto ir jis gali jungtis prie sistemos

Prisijungęs tėvas matys savo užregistruotus vaikus, tačiau sistema jus informuos, kad "Paskyra neaktyvi, laukiama patvirtinimo", pav.11

| PRIDĖTI NUOTRAUKĄ<br>NOKINIO PAŽYMĖJIMU |  | PASIRINKITE NAUDOTOJĄ:<br>pirmas vaikas v i<br>Koreguoti vaiko duomenis<br>+ Pridėti papildomą vaiką | PASKYRA NEAKTYVI. LAUKIAMA<br>AUKLĖTOJOS PATVIRTINIMO. |
|-----------------------------------------|--|----------------------------------------------------------------------------------------------------|--------------------------------------------------------|
|-----------------------------------------|--|----------------------------------------------------------------------------------------------------|--------------------------------------------------------|

## Dėmesio!

- Tėvų registracija mokykloje ir susiejimas su mokiniais įprastai užtrunka ilgiau. Laikas priklauso nuo mokyklos personalo darbo apimčių. Todėl pasitelkite kantrybe.
- E-piniginės sistemos administratoriai, kurie nėra mokyklos darbuotojai, neaktyvuoja ir netvirtina mokinių ir tėvų duomenų. Visus asmens duomenis tvarko išskirtinai mokyklos personalas ar klasių vadovai, kurie pažįsta klasės mokinius ir jų tėvus.